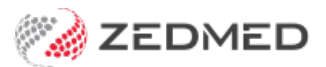

## **Clinical reports menu**

Last Modified on 30/09/2024 3:10 pm AEST

Generate, view and save reports for Zedmed's clinical modules, including the Problems, Immunisations, Drugs, Scripts, Referrals, Allergies and Pregnancy modules.

To run a clinical report:

- 1. Go to Zedmed's **Reception** tab.
- 2. Select Clinical Records.

The Clinical Records screen will open.

You do not need to open a patient or start an encounter to run a clinical report.

- 3. Select **Reports** from the menu.
- 4. Select the report you want to run.

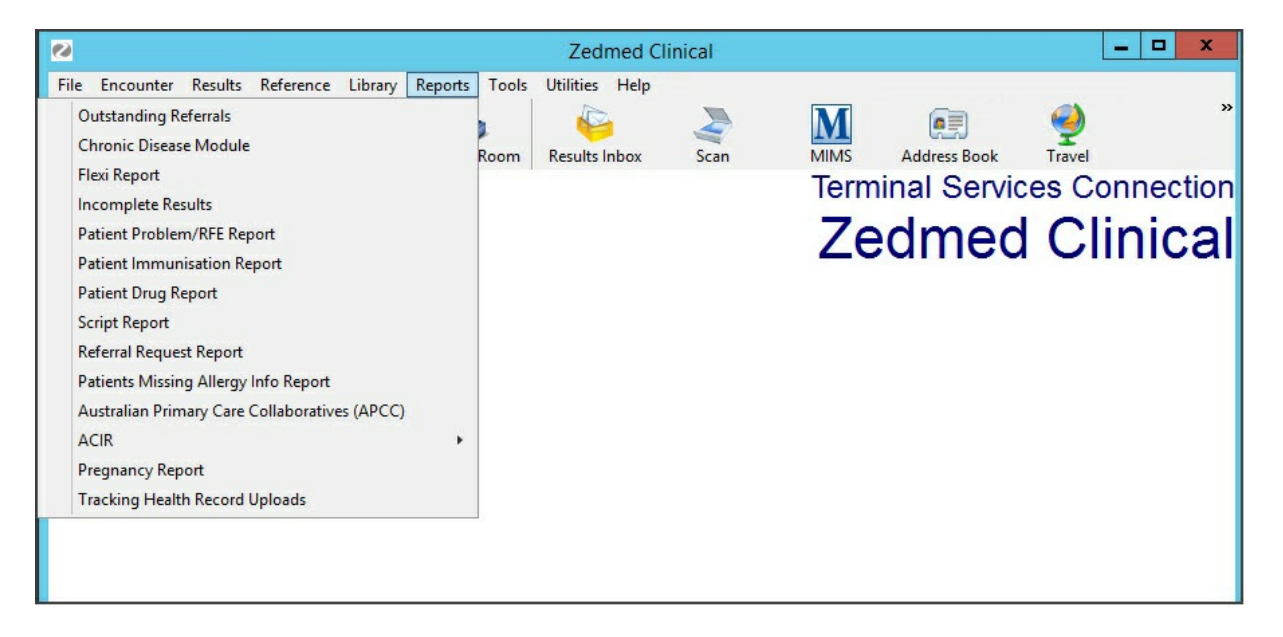

A configuration screen will open for the selected report.

The options will vary for each clinical module. The example below shows the Patients Immunisation Report screen.

5. Select the settings to create the required report.

|                                                                                                    | Patients Immunisation Report X                                                                                                    |
|----------------------------------------------------------------------------------------------------|----------------------------------------------------------------------------------------------------|
| Style                                                                                                    | Patient Criteria                                                                                                    |
| <ul> <li>Single line details</li> <li>Extended Details         <ul> <li>Show Patient Details</li> <li>CSV File</li> </ul> </li> </ul> | Type All V Status All V<br>Age 0 To 0 To Enabled<br>Gender All V                                                                          |
| Data<br>Group By None ✓<br>Order By Family Name ✓<br>New page on Group By change ☑                                                    | Immunisation Search Criteria<br>Vaccinator All<br>Type name All<br>Immunisation Date 30/07/2021 To 28/10/2021 Enabled<br>Batch Number All |
| Print Screen                                                                                                    | Cancel                                                                                                    |

6. Select **Screen** to generate and open the report.

The report will open in a viewer. The example below shows the Script Report.

Selecting **Print** will print out the report without opening it first.

To save the report, select **File** > **Save As** and save the report to your chosen location.

7. Select **Exit** to close the report.

| 0                      |                                                                                                    | Report Preview                                                                                                    |                                                                                                    | _ <b>D</b> X |
|------------------------|----------------------------------------------------------------------------------------------------|----------------------------------------------------------------------------------------------------|----------------------------------------------------------------------------------------------------|--------------|
| File Page Zoo          | om<br>-0 ▶ ▶ Page 1 of 1 €                                                                                                    | 🎗 🍳 🗈 🗄 Zoom 100.0 % 📲                                                                                                    |                                                                                                    |              |
| Save As Ctrl-          | + S                                                                                                    |                                                                                                    |                                                                                                    | ^            |
| 🎯 Print Ctrl+          | P Carint Dapart                                                                                                    | Practice details: Branch 1                                                                                                    |                                                                                                    |              |
| Exit                   | Schpt Report                                                                                                    | Level 3, 60 Albert                                                                                                    | Road                                                                                                    |              |
|                        |                                                                                                    | SOUTH MELBOU                                                                                                    | RNE 3205                                                                                                    |              |
|                        |                                                                                                    | Phone: 03 9284 3                                                                                                    | 300                                                                                                    |              |
| 1                      |                                                                                                    |                                                                                                    |                                                                                                    |              |
| Crown Bu               | r Nana Nana Nana                                                                                                    | Order Rus Dressrihed data                                                                                                    | e: Single Line Details                                                                                                    | =            |
| Group By               | r: None,None,None                                                                                                    | Order By: Prescribed date Styl                                                                                                    | e: Single Line Details                                                                                                    | =            |
| Group By<br>Script Dat | r: None,None,None<br>te : 29/09/2021 - 29/10/2021; Branch                                                                                                    | Order By: Prescribed date Styl<br>: All; Doctor : All; Drug Status : All; NewPageOnGro                                                                                                    | e: Single Line Details<br>oupby : No;                                                                                      | =            |
| Group By<br>Script Dat | r: None,None,None<br>te : 29/09/2021 - 29/10/2021; Branch<br>Name                                                                                                    | Order By: Prescribed date Styl<br>: All; Doctor : All; Drug Status : All; NewPageOnGro<br>Drug Description                                                                                                    | e: Single Line Details<br>oupby : No;<br>Prescribed Date                                                                   |              |
| Group By<br>Script Dat | r: None,None,None<br>te : 29/09/2021 - 29/10/2021; Branch<br>Name<br>Hollaway,MrKnut                                                                                                    | Order By: Prescribed date Styl<br>: All; Doctor : All; Drug Status : All; NewPageOnGro<br>Drug Description<br>Paracetamol 1.000mg - Phenvlephrine hydrochloride 10                                                                                                    | e: Single Line Details<br>oupby : No;<br>Prescribed Date<br>7/10/2021                                                      | =            |
| Group By<br>Script Dat | r: None,None,None<br>te : 29/09/2021 - 29/10/2021; Branch<br>Name<br>Hollaway,MrKnut<br>JonesMsMarrianna-Louise                                                                                       | Order By: Prescribed date Styl<br>: All; Doctor : All; Drug Status : All; NewPageOnGro<br>Drug Description<br>Paracetamol 1,000mg - Phenylephrine hydrochloride 10<br>Cefalexin 500mg Oral Capsule 500mg [20] x 2                                                                                                    | e: Single Line Details<br>pupby : No;<br>Prescribed Date<br>7/10/2021<br>7/10/2021                                         |              |
| Group By<br>Script Dat | r: None,None,None<br>te : 29/09/2021 - 29/10/2021; Branch<br>Name<br>Hollaway,MrKnut<br>JonesMMarrianna-Louise<br>Hollaway,MrKnut                                                                     | Order By: Prescribed date Styl<br>: All; Doctor : All; Drug Status : All; NewPageOnGro<br>Drug Description<br>Paracetamol 1,000mg - Phenylephrine hydrochloride 10<br>Cefalexin 500mg Oral Capsule 500mg [20] x 2<br>Metoclopramide hydrochloride 10mg Oral Tablet 10mg [                                                                                                    | e: Single Line Details<br>pupby : No;<br>Prescribed Date<br>7/10/2021<br>7/10/2021<br>8/10/2021                            |              |
| Group By<br>Script Dat | r: None,None,None<br>te : 29/09/2021 - 29/10/2021; Branch<br>Name<br>Hollaway,MrKnut<br>JonesM&Marrianna-Louise<br>Hollaway,MrKnut<br>JonesM&Marrianna-Louise                                         | Order By: Prescribed date Styl<br>: All; Doctor : All; Drug Status : All; NewPageOnGro<br>Drug Description<br>Paracetamol 1,000mg - Phenylephrine hydrochloride 10<br>Cefalexin 500mg Oral Capsule 500mg [20] x 2<br>Metoclopramide hydrochloride 10mg Oral Tablet 10mg [<br>0.1% Tacrolimus(OINTMENT)                                                                            | e: Single Line Details<br>pupby : No;<br>Prescribed Date<br>7/10/2021<br>8/10/2021<br>8/10/2021                            |              |
| Group By<br>Script Dat | r: None,None,None<br>te : 29/09/2021 - 29/10/2021; Branch<br>Name<br>Hollaway,MrKnut<br>JonesM&Marrianna-Louise<br>Hollaway,MrKnut<br>JonesM&Marrianna-Louise<br>JonesM&Marrianna-Louise              | Order By: Prescribed date Styl<br>: All; Doctor : All; Drug Status : All; NewPageOnGro<br>Drug Description<br>Paracetamol 1,000mg - Phenylephrine hydrochloride 10<br>Cefalexin 500mg Oral Capsule 500mg [20] x 2<br>Metoclopramide hydrochloride 10mg Oral Tablet 10mg [<br>0.1% Tacrolimus(OINTMENT)<br>0.1% Tacrolimus(OINTMENT)                                               | e: Single Line Details<br>pupby : No;<br>Prescribed Date<br>7/10/2021<br>8/10/2021<br>8/10/2021<br>8/10/2021<br>8/10/2021  |              |
| Group By<br>Script Dat | r: None,None,None<br>te : 29/09/2021 - 29/10/2021; Branch<br>Name<br>Hollaway,MrKnut<br>JonesM&Marrianna-Louise<br>Hollaway,MrKnut<br>JonesM&Marrianna-Louise<br>JonesM&Marrianna-Louise<br>Lamb,Herb | Order By: Prescribed date Styl<br>: All; Doctor : All; Drug Status : All; NewPageOnGro<br>Drug Description<br>Paracetamol 1,000mg - Phenylephrine hydrochloride 10<br>Cefalexin 500mg Oral Capsule 500mg [20] x 2<br>Metoclopramide hydrochloride 10mg Oral Tablet 10mg [<br>0.1% Tacrolimus(OINTMENT)<br>0.1% Tacrolimus(OINTMENT)<br>Paracetamol 500mg Coated Tablet 500mg [20] | e: Single Line Details<br>pupby : No;<br>Prescribed Date<br>7/10/2021<br>8/10/2021<br>8/10/2021<br>8/10/2021<br>26/10/2021 |              |